# Enhanced Grid Form Element (Form Grid)

Enhanced Grid Form Element extends the default functionalities of a typical grid element. Unlike the generic grid element that only accepts standard text field for its inputs, the Enhanced Grid Form Element captures data by making reference to another form element. Hence, one can take full advantage of what a typical form element has to offer, e.g., validation and formatting.

| Edit Form Grid                      |                 |              |         |      |             |                    |
|-------------------------------------|-----------------|--------------|---------|------|-------------|--------------------|
| Edit Form Grid > UI > Choose Load B | Binder > Choose | Store Binder |         |      |             |                    |
| ID *                                | items           |              |         |      |             |                    |
| Label                               | Items           |              |         |      |             |                    |
| Form *                              | Item Form       | •            |         |      |             |                    |
| Columns                             | Value           | Label        | Format  | Туре | Format      |                    |
|                                     | id              | ID           | Text    | •    |             | 0 <mark>0 0</mark> |
|                                     | date            | Date         | Date    | •    | M/d/y y/M/d | 008                |
|                                     | amount          | Amount       | Decimal | •    | 2           | 008                |
|                                     | 0               |              |         |      |             |                    |
| Read-only                           |                 |              |         |      |             |                    |

## Figure 1: Properties of Enhanced Grid Form Element

| ID        | Element ID                                                                                       |
|-----------|--------------------------------------------------------------------------------------------------|
| Label     | Element Label                                                                                    |
| Form      | Target form to be used for data entry                                                            |
| Columns   | Columns to be displayed in the grid. (Value must correspond to the element id in the target form |
| Read-only | Determines if the grid is editable                                                               |

Apart from setting up the columns, an external form can also be set to capture more data than what the grid actually shows. One can also define the format on the returned data.

#### Available Format Types

- Text formats the value as text
- HTML outputs data as HTML
- Date formats as date. Original Date and New Date formats are expected in the "Format" field.
  Format: [KB:input format][KB:output format]
  - Example of usage:
  - Original value: 5/23/2012
  - Expected value: 2012/5/23
  - Format: M/d/y|y/M/d
- Note: Please refer to Java SimpleDateFormat for date format.
- Decimal formats as decimal. Number of decimals is expected in the "Format" field.
- File Show the value as a link to the attachment. Form Def id is expected in the "Format" field.
- Image Show the value as a thumbnail of the attachment. Form Defid is expected in the "Format" field.

| UI                                                                   |                                                        |                                |
|----------------------------------------------------------------------|--------------------------------------------------------|--------------------------------|
| Edit Form Grid > <b>UI</b> > Validation > Ch<br>Multirow Form Binder | oose Load Binder > Configure Multirow Form Binder > Ch | noose Store Binder > Configure |
| Enable Sorting Feature                                               |                                                        | Â                              |
| Field ID for Sorting                                                 | name                                                   | ]                              |
| Form Submit Button Label (Normal<br>Mode) *                          | Submit                                                 |                                |
| Form Submit Button Label<br>(Read-only Mode) *                       | Close                                                  | ]                              |
| Display field as Label when readonly                                 | ?                                                      | =                              |
| Disabled Add Feature                                                 |                                                        | -                              |
| Disabled Delete Feature                                              |                                                        |                                |
| Delete confirm message                                               | Delete row?                                            |                                |
| Show Row Numbering?                                                  |                                                        |                                |
| Popup Dialog Height                                                  | 500                                                    |                                |
| Popup Dialog Width                                                   | 900                                                    | •                              |
| < Prev Next >                                                        |                                                        | OK Cancel                      |

# Figure 2: Properties of Enhanced Grid Form Element - UI

| Enable Sorting Feature                    | Determines if ordering of rows is to be enforced                                        |  |
|-------------------------------------------|-----------------------------------------------------------------------------------------|--|
| Field ID for Sorting                      | Field to keep the ordering sequence; must correspond with a field id in the target form |  |
| Form Submit Button Label (Normal Mode)    | Label of the Submit button in normal mode                                               |  |
| Form Submit Button Label (Read-only Mode) | Label of the Submit button in read-only mode                                            |  |
| Display field as Label when readonly?     | Displays field values as plain text in target form when Form Grid is set to read-only   |  |
| Disable Add Feature                       | Determines if a new row can be added                                                    |  |
| Disable Delete Feature                    | Determines if a row can be removed                                                      |  |
| Delete confirm message                    | Confirmation message when deleting a row                                                |  |
| Show Row Numbering?                       | Shows numbering on the grid                                                             |  |
| Popup Dialog Height                       | Target form dimension                                                                   |  |
| Popup Dialog Width                        | Target form dimension                                                                   |  |

| Validation                                                                                                    |                                                                                       |
|----------------------------------------------------------------------------------------------------|---------------------------------------------------------------------------------------|
| Edit Form Grid > UI > <b>Validation</b> > (<br>Multirow Form Binder<br>Unique Column<br>Optional column to check for duplicate rows<br>Min Number of Row Validation<br>(Integer) | Choose Load Binder > Configure Multirow Form Binder > Choose Store Binder > Configure |
| Max Number of Row Validation<br>(Integer)                                                                                                    |                                                                                       |
| Error Message                                                                                                    | Invalid number of rows.                                                               |

# Figure 3: Properties of Enhanced Grid Form Element - Validation

| Unique Column                          | Field to keep the record primary key (e.g., id); must correspond with a field id in the target form |
|----------------------------------------|----------------------------------------------------------------------------------------------------|
| Min Number of Row Validation (Integer) | Minimum number of rows allowed                                                                      |
| Max Number of Row Validation (Integer) | Maximum number of rows allowed                                                                      |
| Error Message                          | Custom validation error message                                                                     |

## Enhanced Grid Form Element in a Form

Adding a new row would bring up the external form and upon submission, the data will be stored accordingly in the background and in the columns, with matching IDs.

| Items |           |        |    |
|-------|-----------|--------|----|
| ID    | Date      | Amount |    |
| 1     | 2012/5/23 | 1.00   | 20 |
| 2     | 2012/5/29 | 20.00  | 28 |
| 0     |           |        |    |

Figure 4: Working Example of the Enhanced Grid Form Element

| Item Details |  |
|--------------|--|
| ID           |  |
| Date         |  |
| Amount       |  |
| Submit       |  |

## Figure 5: Adding New Entry in the Working Example of the Enhanced Grid Form Element

Limitation: This element may not work well when the referencing form contains Add a Grid, Enhanced Grid Form Element (Form Grid), Subforms and AJAX Sub Form.